## Advanced Supplier Order Entry

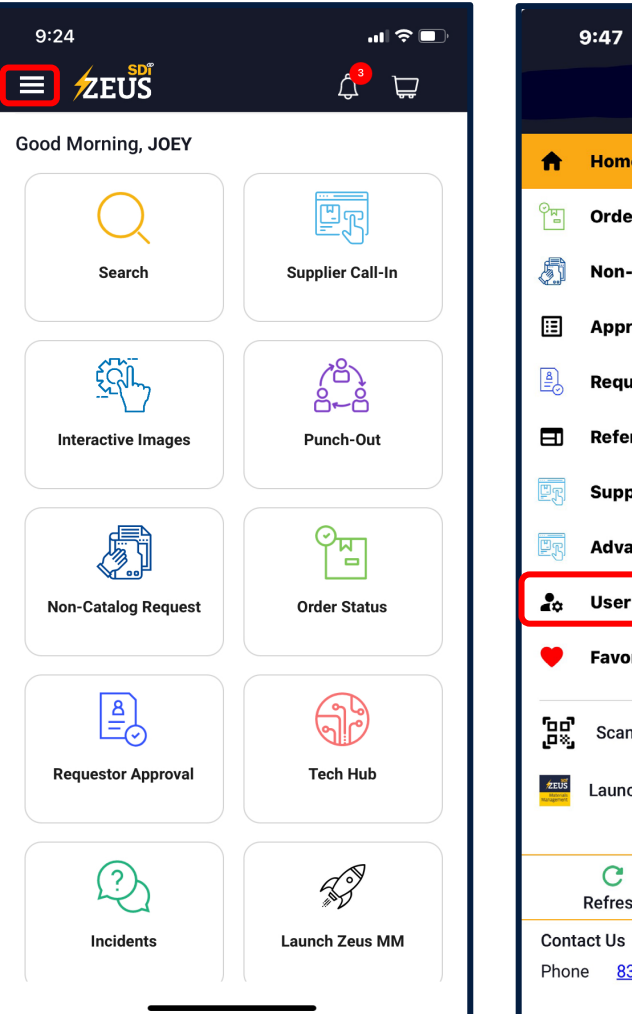

Open the hamburger menu and select **Advanced Supplier Order Entry**.

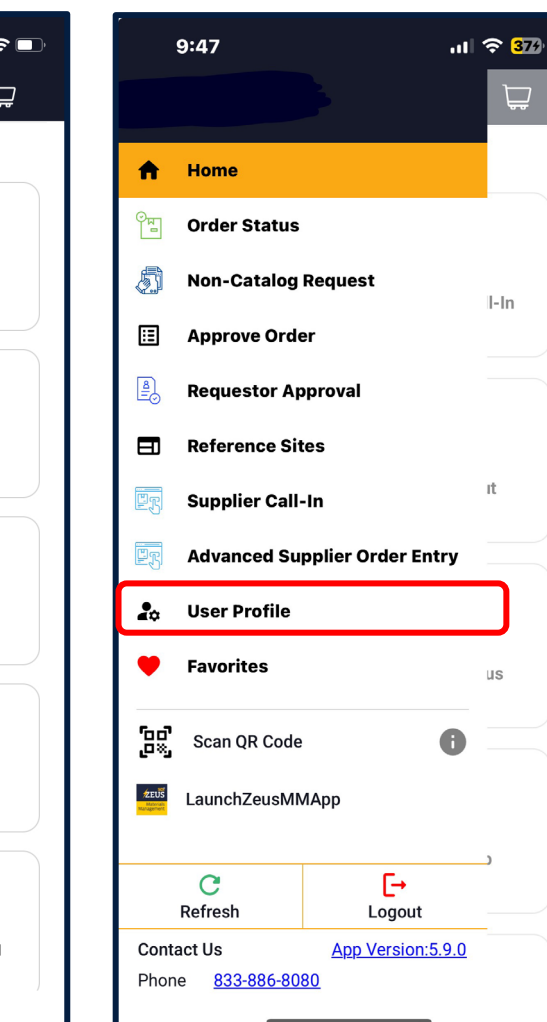

You can only use an OPEN work order to generate a PO.

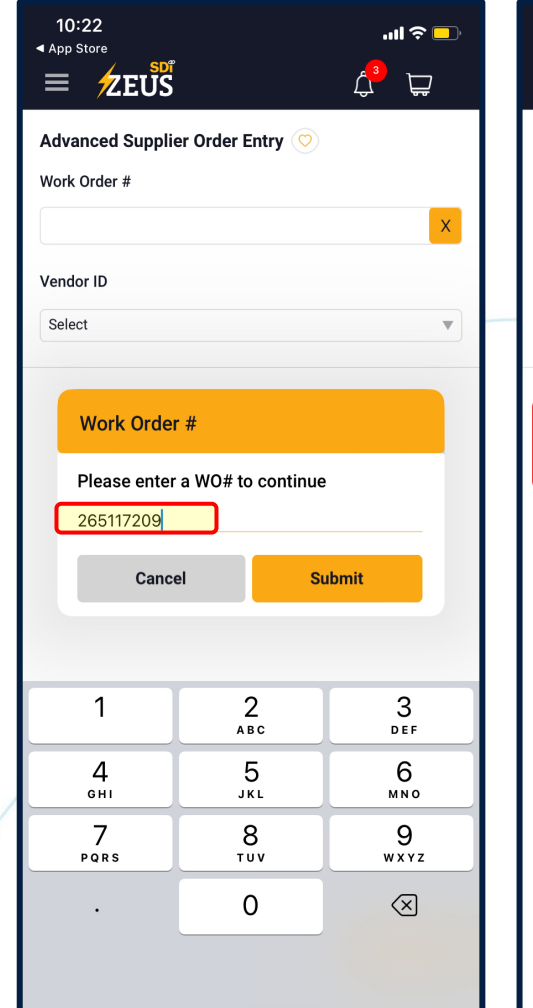

Enter the WO# and click Submit.

In Vendor ID, choose the Supplier and location. Then click the Create New button.

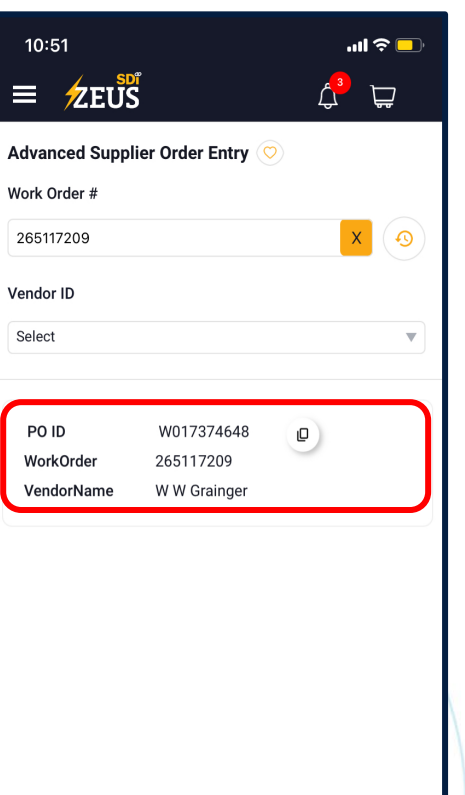

Here you can find a record of

the past purchase orders.

+ Create New

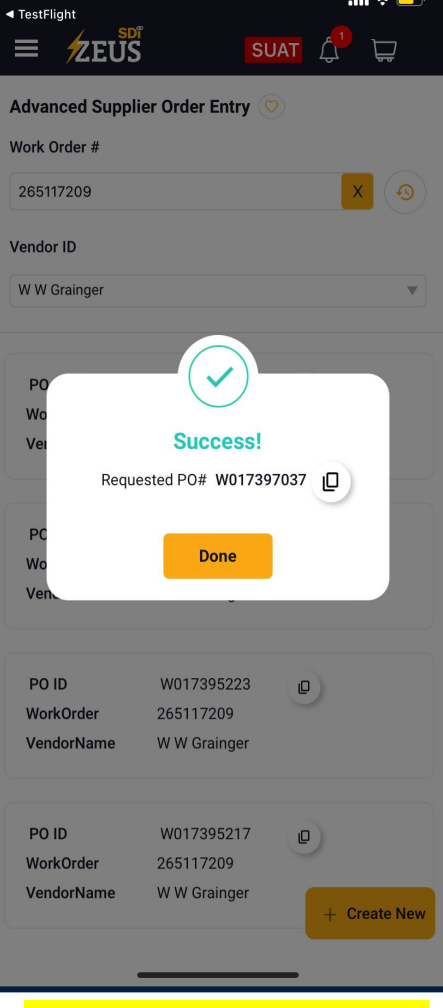

ul 🌣 🗖

10:32

Reminder - You must use the PO # when checking out.

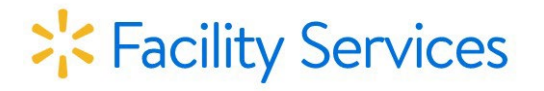